## Generating a P-Card Statement

Click on "Reports", then "Spend Reports" then from the "Report template" dropdown select "Billing Statement"

| Choose a Spend Reports Template  |                      |                                                                 |  |
|----------------------------------|----------------------|-----------------------------------------------------------------|--|
| Tasks                            | - Charles Charles    | Courd Decester Translater                                       |  |
| L Reports                        | Report template:     | Please select a report template                                 |  |
| ⊖ Reports                        | Report data is curre | Please select a report template                                 |  |
| Card Reports                     |                      | Standard Reports<br>Billing Statement                           |  |
| Spend Reports Spend view Reports |                      | Disputed Transactions<br>GL Memo Statement                      |  |
| Completed Reports                |                      | Payable Allocation<br>Payable Allocation Detail<br>Spend By MCC |  |
| ⊕ Bookmarks                      |                      | Becently Used Benate                                            |  |
| ⊕ Dashboard                      |                      | system : Billing Statement                                      |  |
| IY Tools                         |                      | shared : PCard Mapper                                           |  |
|                                  |                      | Choose from all available templates                             |  |
|                                  |                      |                                                                 |  |

Adjust the "Post Date" if a different range is needed then click on "Show Expert View"

| Report Configuration                                                                                                    |             |
|----------------------------------------------------------------------------------------------------|-------------|
|                                                                                                    |             |
| Choose Report Template                                                                                                    |             |
|                                                                                                    |             |
| Report template: Billing Statement                                                                                                    | ne Template |
| A report containing the card activity that posted during a selected date range. This report is propriet by the card, and as with all system reports, you are able to configure vari- | ous report  |
| parameters to suit your requirements.                                                                                                    | as report   |
|                                                                                                    |             |
| Report data is current as or August 6, 2009 4:09 AM CD1.                                                                                                    |             |
| Show Expert View Use Last Run Settings Reset                                                                                                    | To Defaults |
|                                                                                                    |             |
|                                                                                                    |             |
| Choose the Export Format                                                                                                    |             |
| Export as: © PDF C Excel C Delimited Text                                                                                                    |             |
|                                                                                                    |             |
| Add Converting of Column Filters                                                                                                    |             |
| Add General and Column Filters                                                                                                    |             |
|                                                                                                    |             |
| Transaction Type: A V Cash advance                                                                                                    |             |
| V Mic Debit                                                                                                    |             |
|                                                                                                    |             |
|                                                                                                    |             |
|                                                                                                    |             |
| Prot Date: X = Date 06/16/2009 - 07/15/2009                                                                                                    |             |
|                                                                                                    |             |
|                                                                                                    |             |

From the "Available Columns" section add "Comp Supp Name" then select "Submit Repot". Once the report runs you will be able to download it.

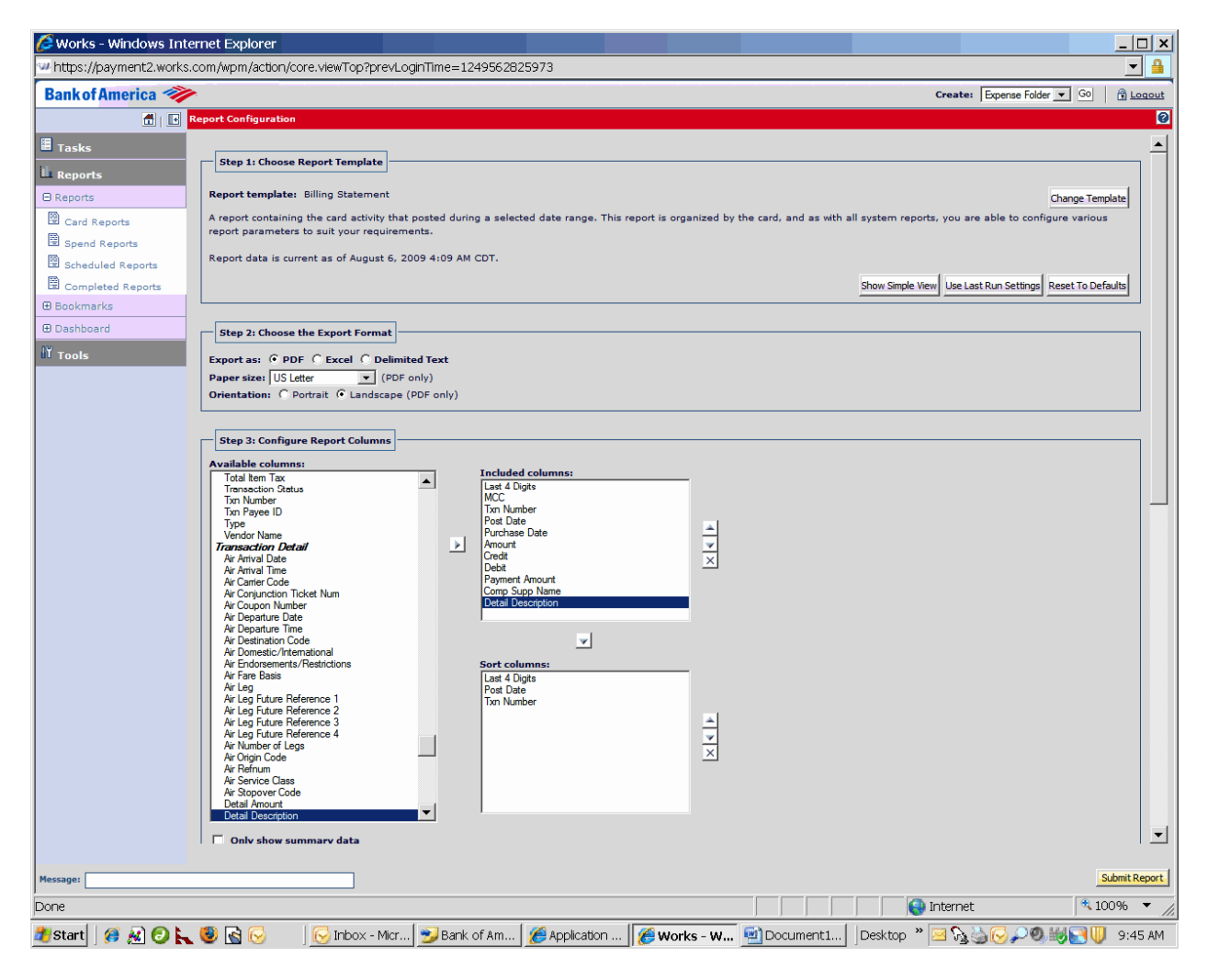

11-10-09